# Mode d'emploi

Comment mettre à jour les disponibilités de votre location ?

1- Cliquez sur <a href="http://sit-lsdo.ayaline.com/?ouvdispoauto=1">http://sit-lsdo.ayaline.com/?ouvdispoauto=1</a>

| <b>CALINE</b><br>Lourisme |                                              |                                                                              |         |
|---------------------------|----------------------------------------------|------------------------------------------------------------------------------|---------|
|                           | Bienvenue sur<br>réservé                     | la plateforme <mark>e-tourisme</mark><br>e aux professionnels<br>du Tourisme |         |
|                           | Plateforme<br>e-tourisme                     | Accès sécurisé Plateforme e-tourisme Identifiant                             |         |
|                           | Développement<br><b>A Paline</b><br>Lourisme | Mot de passe<br>ME CONNECTER                                                 |         |
| © 2011 aYaline - Contact  |                                              |                                                                              | ayaline |

La fenêtre ci-dessous s'affiche :

- 2- Saisissez votre identifiant et votre mot de passe, notés dans votre mail.
- 3- Cliquez sur Me Connecter

### Vous avez une seule location :

### 4- Le calendrier s'affiche automatiquement, dans l'onglet Disponibilités:

(en vert = dispo et en rouge = loué)

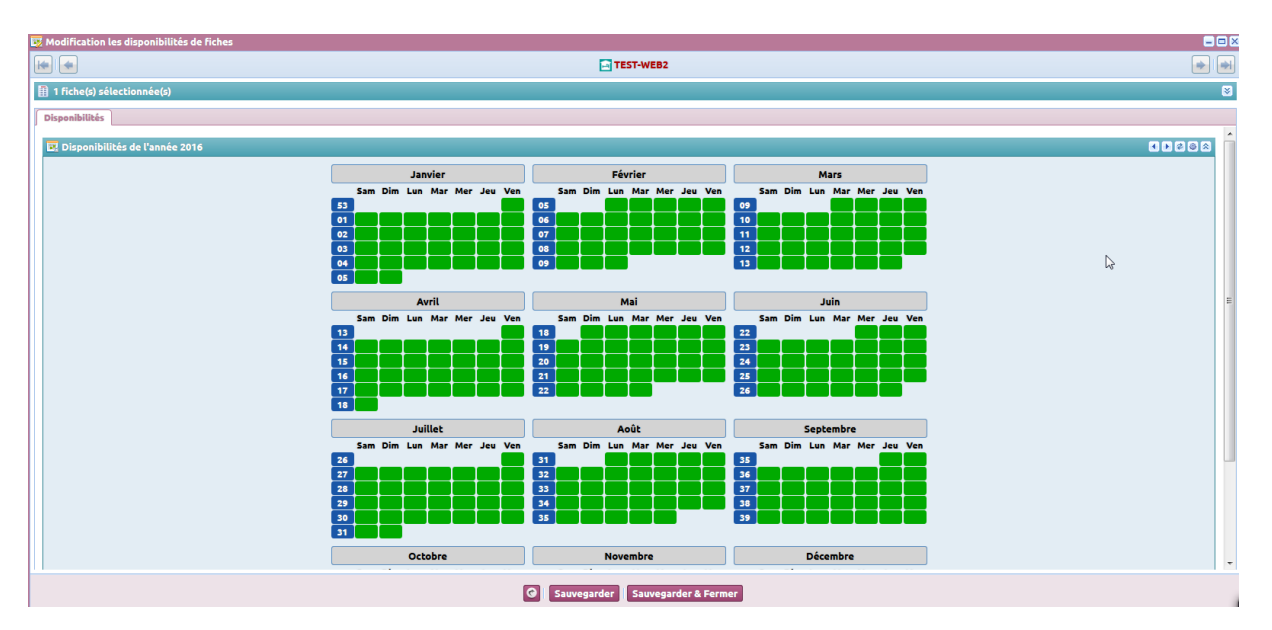

Vous bloquez les dates jour par jour, en cliquant dessus.

#### Pour une semaine réservée du samedi au samedi, vous bloquerez du samedi au vendredi.

>> Attention !! à ne pas cocher le 2<sup>ème</sup> samedi, car la semaine à suivre ne sera alors pas disponible.

### **Onglet : Disponibilités**

Exemple d'une semaine louée du Samedi 3 au Samedi 9 février :

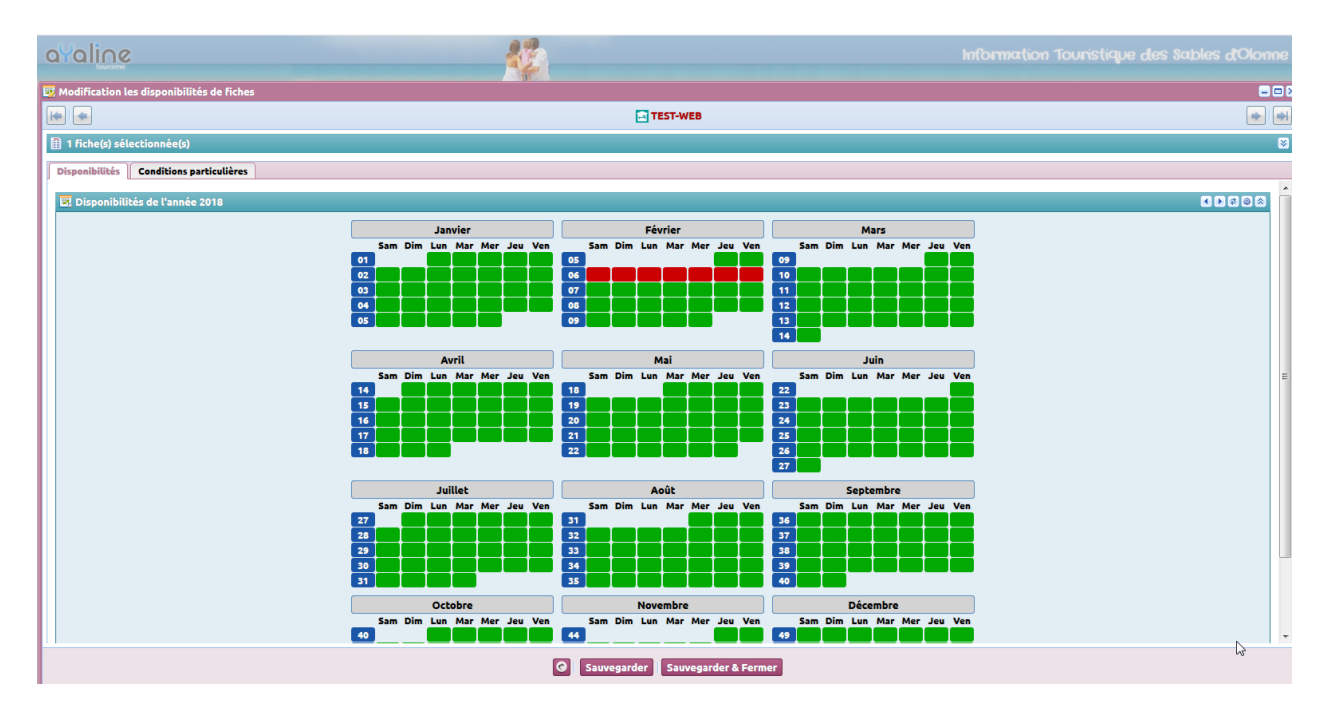

5- Puis cliquez sur le bouton

Un message s'affiche :

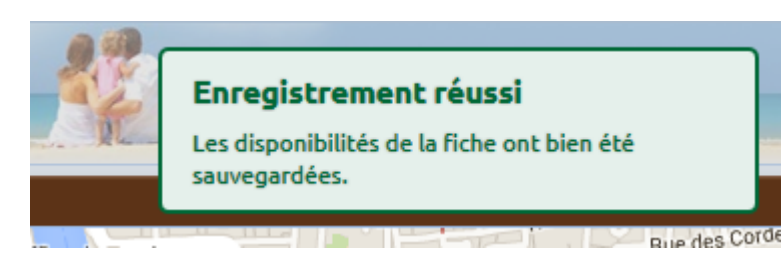

Vous pouvez ensuite vous déconnecter en fermant la fenêtre en cours 🔟 et cliquez ensuite sur le bouton

| Déconnexion en haut à droite                                                    |                     |                |                   |                                |           |           |          |        |          |
|---------------------------------------------------------------------------------|---------------------|----------------|-------------------|--------------------------------|-----------|-----------|----------|--------|----------|
| ) en nade à di eleer                                                            |                     |                |                   |                                |           |           |          |        |          |
| avaline                                                                         |                     |                |                   | Information *                  | louristic | we de     | s Sabk   | es d'O | Nonne    |
| an Mes Fiches                                                                   |                     |                |                   |                                | A TEST (  | es Sables | Johnne ] | 🛃 Déc  | onnexion |
| 🗄 Liste des fiches : 1 fiche(s)                                                 |                     |                |                   |                                |           |           |          |        |          |
| 🖬 🗉 🖳 😤 🗧 🛱 Riche(s) 🖾 Filtrer par lettre 🖉 🗷 🖉 Afficher les disponibilités + 🖾 |                     |                |                   |                                |           |           |          |        |          |
| Cat Intitulé                                                                    | Commune             | Téléphone      | Dates d'ouverture | Disponibilités : sur 7 jour(s) | V. 1.     | . AT.     | S.P.     | N.N.   | ID.      |
| TEST-WEB2                                                                       | LES SABLES D'OLONNE | 05 49 80 55 81 | Toute l'année     |                                | NN:       | a         |          |        | 18731    |

#### noter :

La mise à jour des disponibilités de votre annonce, sera effective sous 24 heures, sur le site web de la destination des Sables d'Olonne <u>https://www.lessablesdolonne-tourisme.com/Sejourner/Locations-de-vacances</u>

## Comment accéder à votre calendrier des disponibilités pour l'année suivante ?

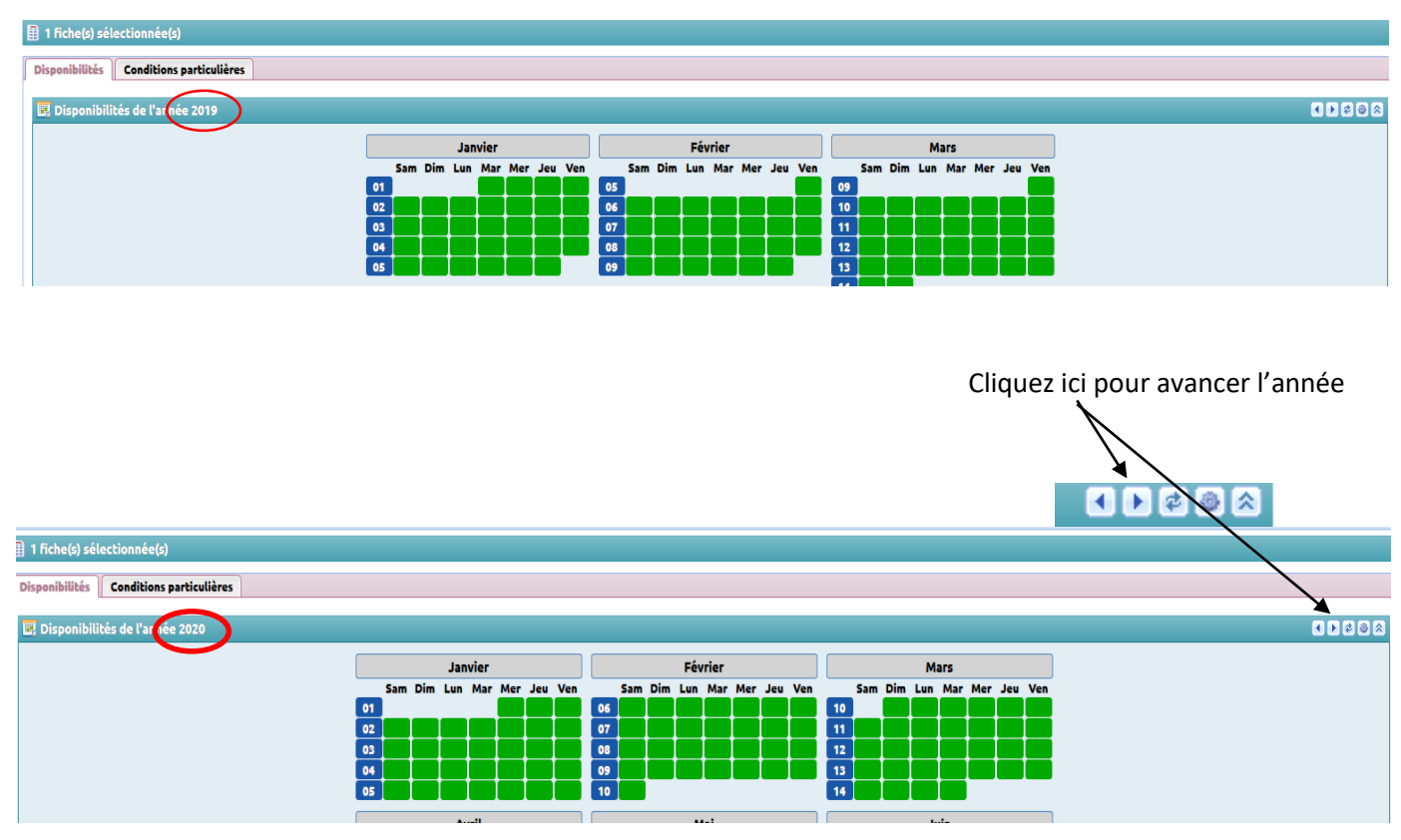

### Vous avez la gestion de plusieurs locations :

La page avec la liste de vos annonces s'affichent.

| 80 | Mes fiches                                                                    |                     |                |                   | h. Mar                         | c DROUL | N [Les S | ables d'C | Nonne ] | 🛃 Déc | onnexion   |
|----|-------------------------------------------------------------------------------|---------------------|----------------|-------------------|--------------------------------|---------|----------|-----------|---------|-------|------------|
|    | Liste des fiches : 2 fiche(s)                                                 |                     |                |                   |                                |         |          |           |         |       |            |
|    | a 🗉 🖳 👷 : 🗣 fiche(s) 🖾 Filtrer par lettre 😒 💌 Afficher les disponibilités • 📥 |                     |                |                   |                                |         |          |           |         |       | <b>R</b> 😼 |
|    | Cat. • Intitulé                                                               | Commune             | Téléphone      | Dates d'ouverture | Disponibilités : sur 7 jour(s) | ٧.      | н.       | AT.       | S.P.    | N.N.  | ID.        |
|    | APPT-LS-DROULIN M                                                             | LES SABLES D'OLONNE | 02 51 95 96 44 | Toute l'année     |                                | E.M.    |          |           |         |       | 13481      |
|    | APPT-LS-DROULINM1                                                             | LES SABLES D'OLONNE | 02 51 95 96 44 | Toute l'année     |                                | F.M.    |          |           |         |       | 13480      |

### 1- Cliquez sur l'intitulé de l'une de vos annonces

La fiche de votre location apparait :

| T-WEB2 • Meublés des Olonnes                                                                                                    | ST-WEB2                                                                          |                                                  |                |                 |                                                                                                    |
|----------------------------------------------------------------------------------------------------|----------------------------------------------------------------------------------|--------------------------------------------------|----------------|-----------------|----------------------------------------------------------------------------------------------------|
|                                                                                                    | ST-WEDZ                                                                          |                                                  |                |                 |                                                                                                    |
| 60<br>Qu<br>55<br>FR                                                                                                    | rue du Palais<br>artier du Centre Ville<br>100 LES SABLES D'OLONNE<br>ANCE       | Tél 1 : 05 49 80 55 81<br>Tél 2 : 06 64 83 55 81 | dx             |                 | 5.<br>5.                                                                                                    |
|                                                                                                    |                                                                                  |                                                  |                |                 |                                                                                                    |
| sute l'année                                                                                                    |                                                                                  |                                                  |                |                 |                                                                                                    |
| sentaire                                                                                                    |                                                                                  |                                                  |                |                 |                                                                                                    |
|                                                                                                    |                                                                                  |                                                  |                |                 |                                                                                                    |
| Géolocalisation                                                                                                    |                                                                                  | Autres olitères                                  | Disponibilités | Autres adresses | •                                                                                                    |
| Céolocalisation<br>Satellite                                                                                                    | Rue des Aspaces<br>Rue des Aspaces<br>Rue des Barges<br>de 12000an Sure de 12000 | Autres critères                                  | Disponibilités | Autres adresses | and a man and a man<br>a man and a man and a man and a man and a man and a man and a man and a man and a man and a man and a man and a man and a man and a man and a man and a man and a man and a man and a man and a man and a man and a man and a man and a man and a man and a man and a man and a man and a man and a man and<br>a man and a man and a man and a man and a man and a man and a man and a man and a man and a man and a man and a man and a man and a man and a man and a man and a man and a man and a man and a man and a man and a man and a man and a ma |
| Céolocalisation                                                                                                    | Rue des Barges<br>et FATTOng<br>Bue des Tabué                                    | Autres otheres                                   | Disponibilités | Autres adresses | and a second and a second a second a se     |
| Céolocalisation<br>Santite<br>Langue par défaut<br>Santite<br>Langue par défaut<br>Santite<br>Santite<br>Sa | Aur des Augustes<br>Rue des Barges<br>de l'Affong<br>Bue de Tangé<br>8           | Autres orbites                                   | Disponibilités | Autres adresses | and a second and a second a second a se     |

2- Cliquez sur **le bouton** (modifier les disponibilités) en bas et à droite de la fenêtre.

Le calendrier s'affiche : (en vert = dispo et en rouge = loué)

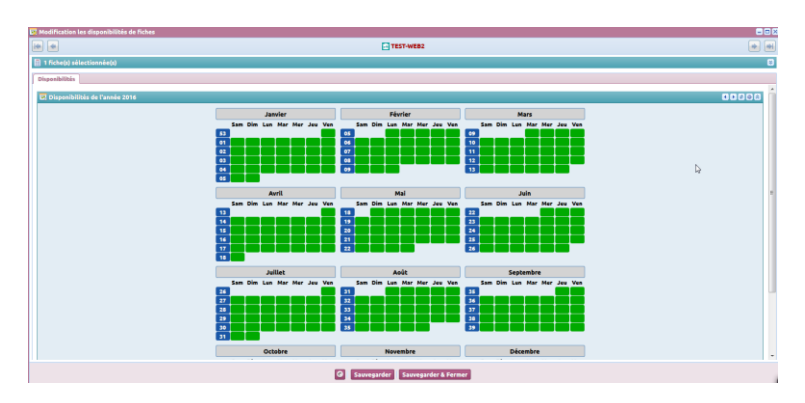

Vous bloquez les dates jour par jour, en cliquant dessus.

#### Pour une semaine réservée du samedi au samedi, vous bloquerez du samedi au vendredi.

>> Attention à ne pas cocher le 2<sup>ème</sup> samedi, car la semaine à suivre ne sera alors pas disponible !

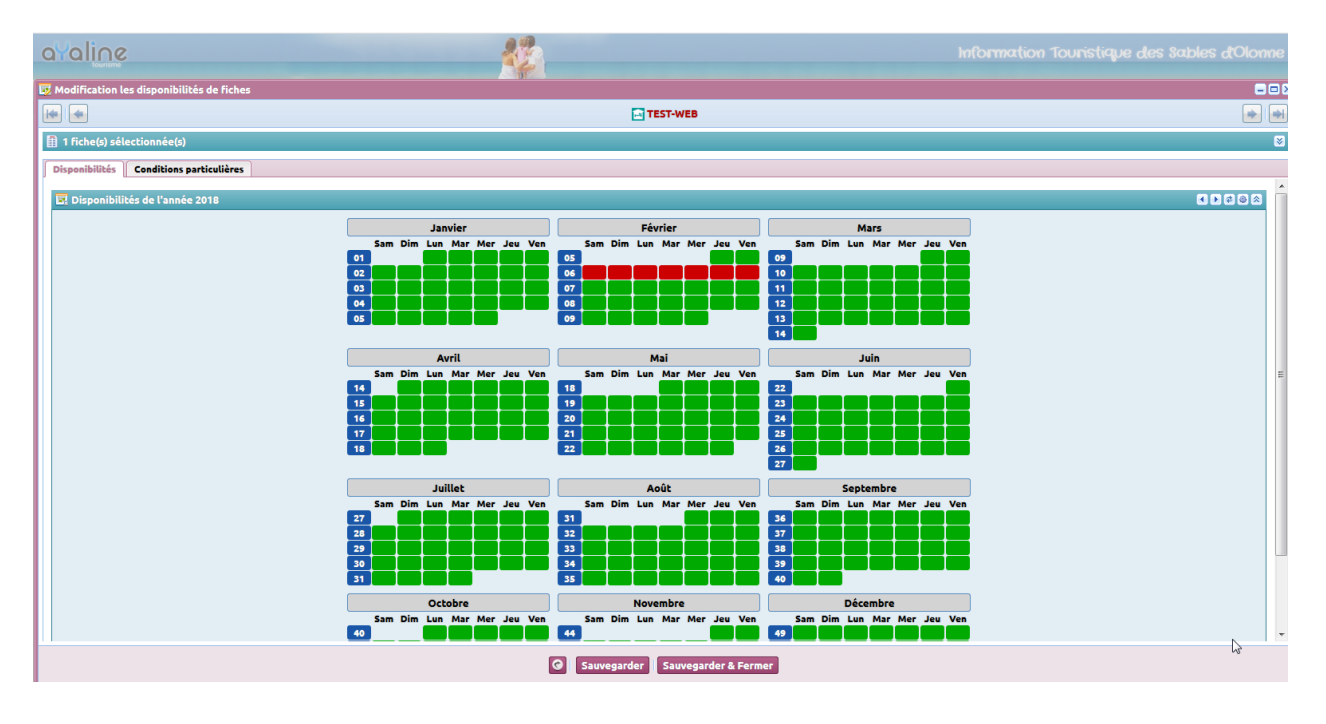

3- Puis cliquez sur le bouton

Sauvegarder & Fermer

Un message s'affiche :

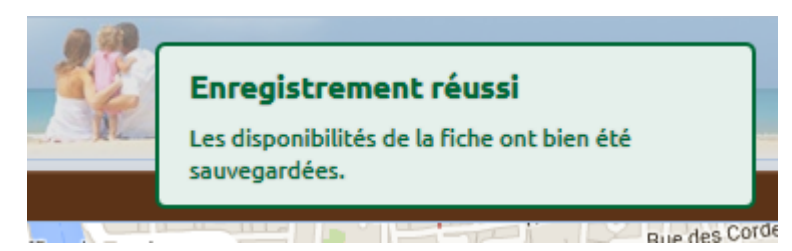

### Vous pouvez ensuite cliquer sur l'autre annonce et effectuer la même procédure.

Après toutes les mises à jour effectuées, vous pouvez ensuite vous déconnecter en fermant la fenêtre en cours

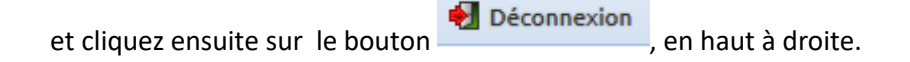